TIN HỌC CƠ SỞ

# Bài 4: Đồ họa

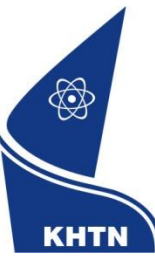

Trường Đại học Khoa học Tự nhiên Khoa Công nghệ Thông tin CuuDuongThanCong.com

https://fb.com/tailieudientucntt

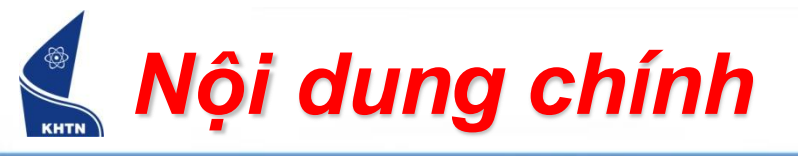

- Tạo đối tượng đồ họa
- Hiệu chỉnh đối tượng đồ họa
- Chèn hình ảnh vào văn bản
- Chữ nghệ thuật (WordArt)

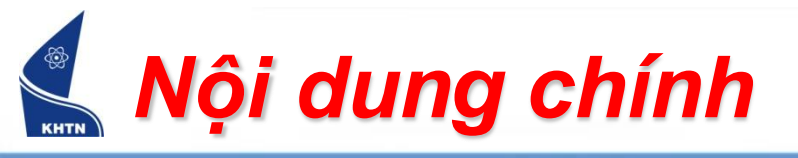

- Tạo đối tượng đồ họa
- Hiệu chỉnh đối tượng đồ họa
- Chèn hình ảnh vào văn bản
- Chữ nghệ thuật (WordArt)

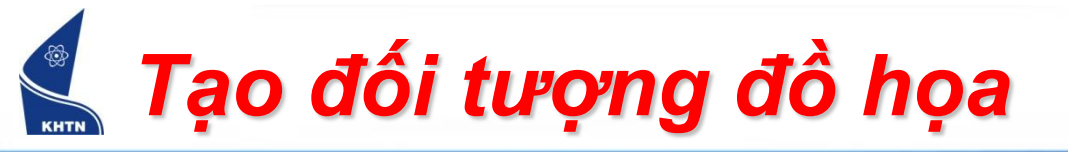

- Sử dụng thanh công cụ Drawing:
  - Chọn nút công cụ vẽ
  - Kéo chuột để vẽ đối tượng

| Drawing  | 20                         | <b>*</b> × |
|----------|----------------------------|------------|
| Draw 🔻 🗟 | AutoShapes - 🔪 🔪 🗖 🔿 🔠 🐗 🔅 | 8          |
| 🎒 + 🎿 +  |                            |            |
|          |                            |            |

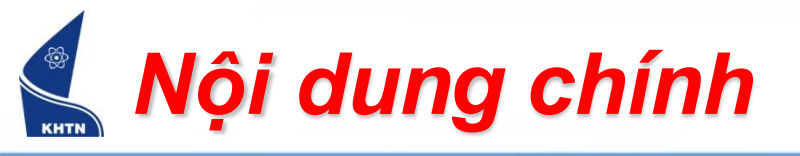

- Tạo đối tượng đồ họa
- Hiệu chỉnh đối tượng đồ họa
- Chèn hình ảnh vào văn bản 🔗
- Chữ nghệ thuật (WordArt)<sup>C</sup>

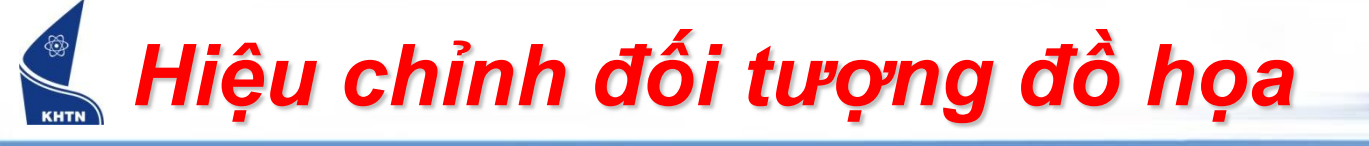

Chọn các đối tượng Q  $\mathbf{O}$  $\mathbf{O}$ 瞈 := G Ξ  $\bigcirc$ О. Draw i Ō  $\odot$ 0

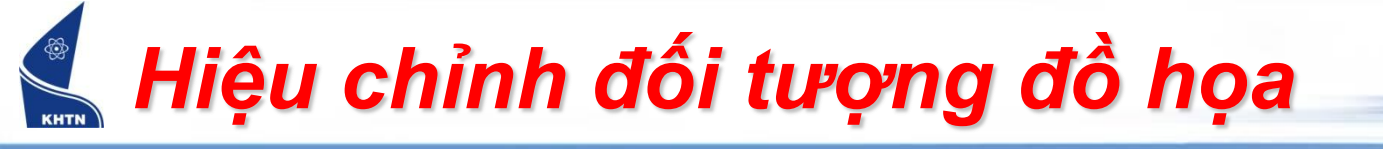

Đưa văn bản vào trong đối tượng

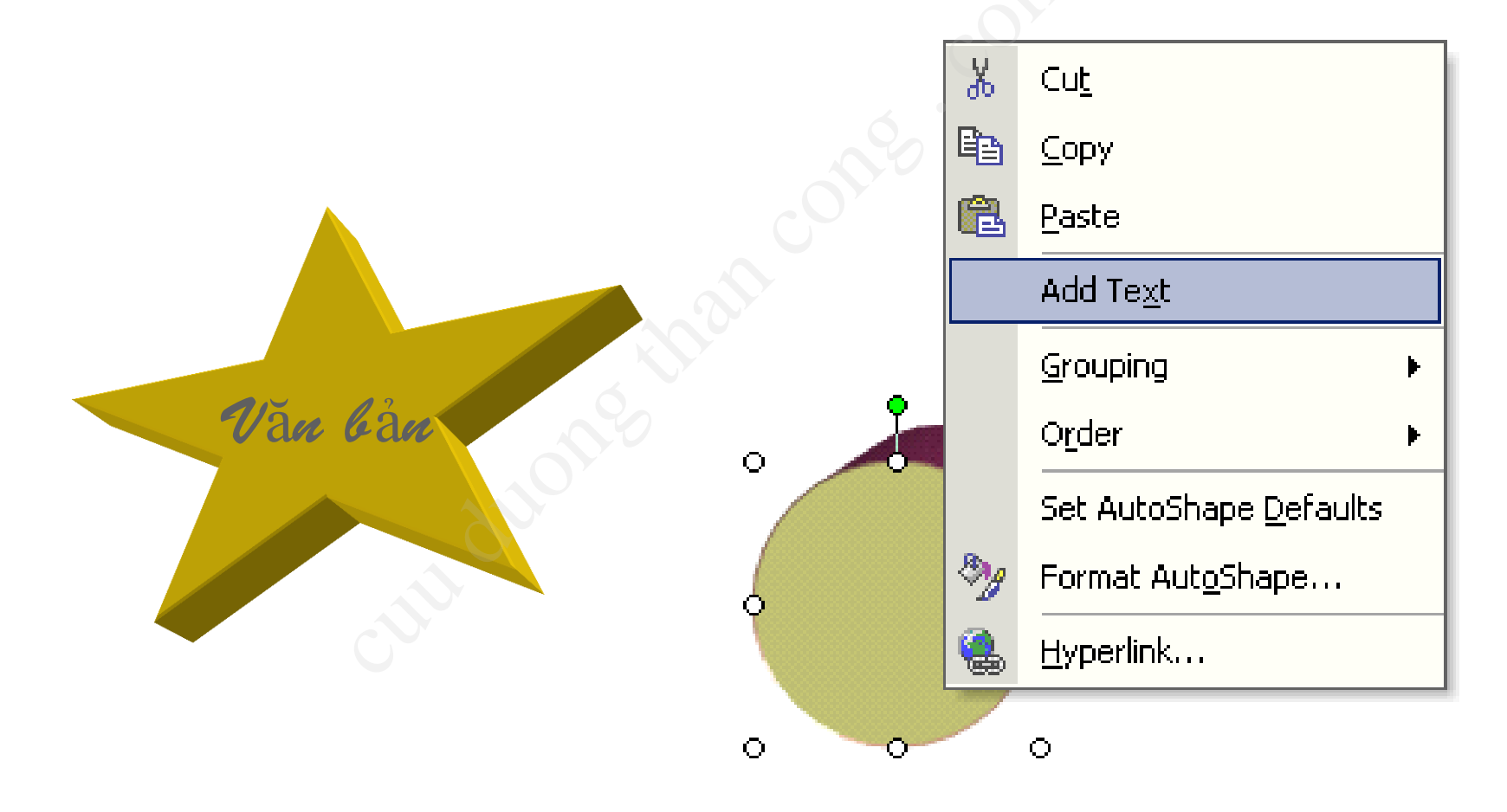

### 🕌 Hiệu chỉnh đối tượng đồ họa

- Kích thước và vị trí
  - Thay đổi kích thước/di chuyển: dùng chuột
  - Xoay: Draw > Rotate Or Flip

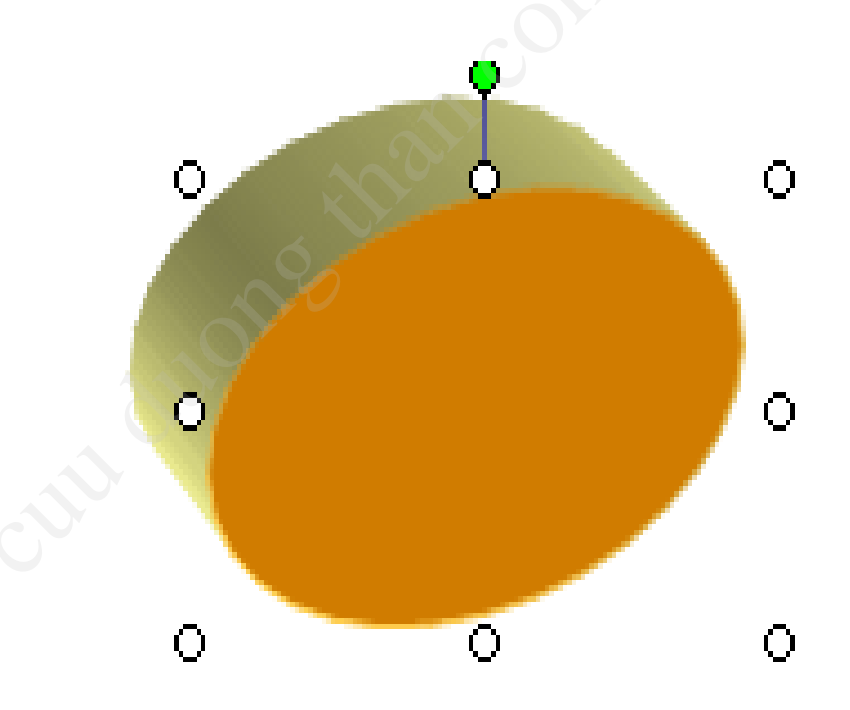

### 🕌 Hiệu chỉnh đối tượng đồ họa

- Vị trí giữa các đối tượng
   Chọn đối tượng
  - Thứ tự: Draw > Order

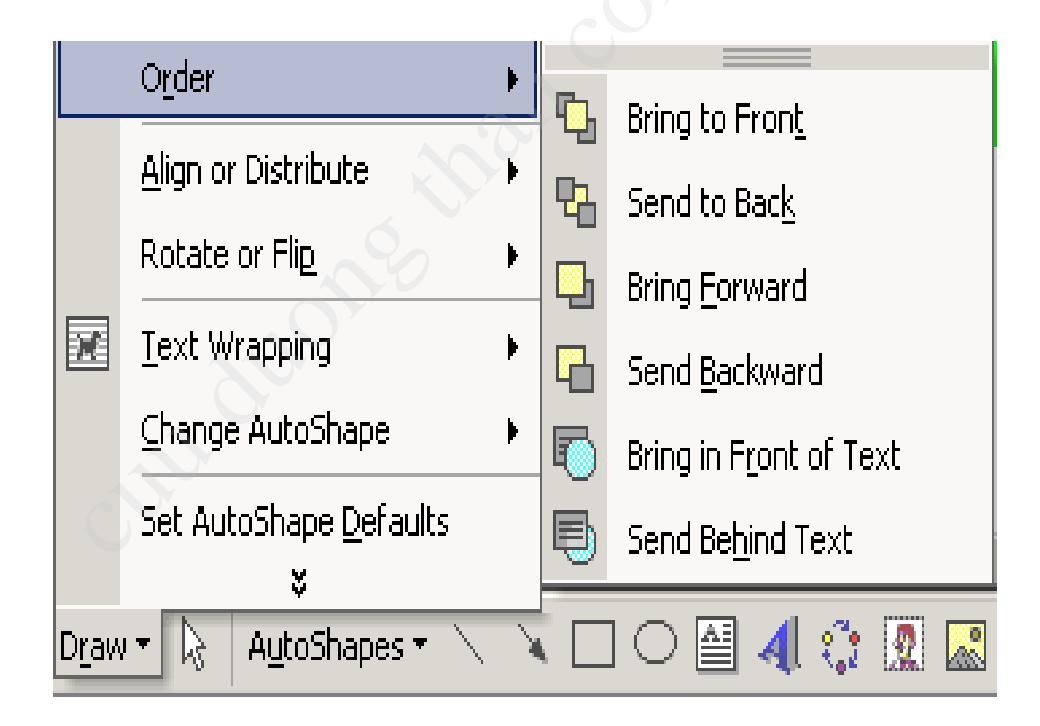

#### 🕌 Hiệu chỉnh đối tượng đồ họa

- Nhóm / Tách nhóm đối tượng
  - Chọn các đối tượng
  - Draw > Group : nhóm các đối tượng
  - Draw > Ungroup : tách nhóm đối tượng

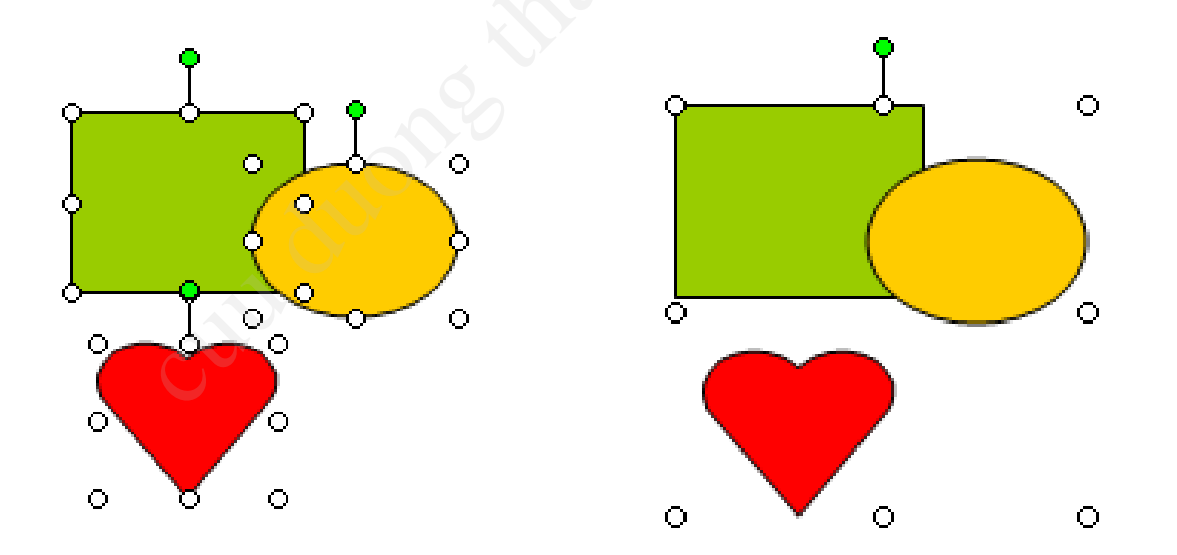

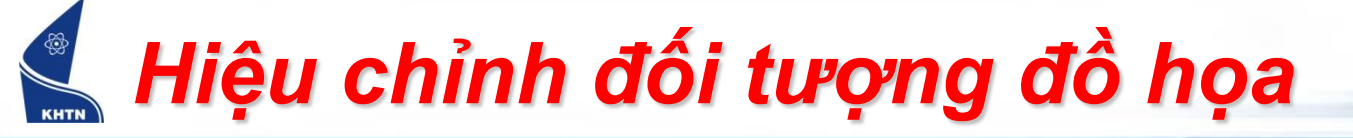

Tô màu, tạo bóng, 3D
 Sử dụng thanh công cụ:

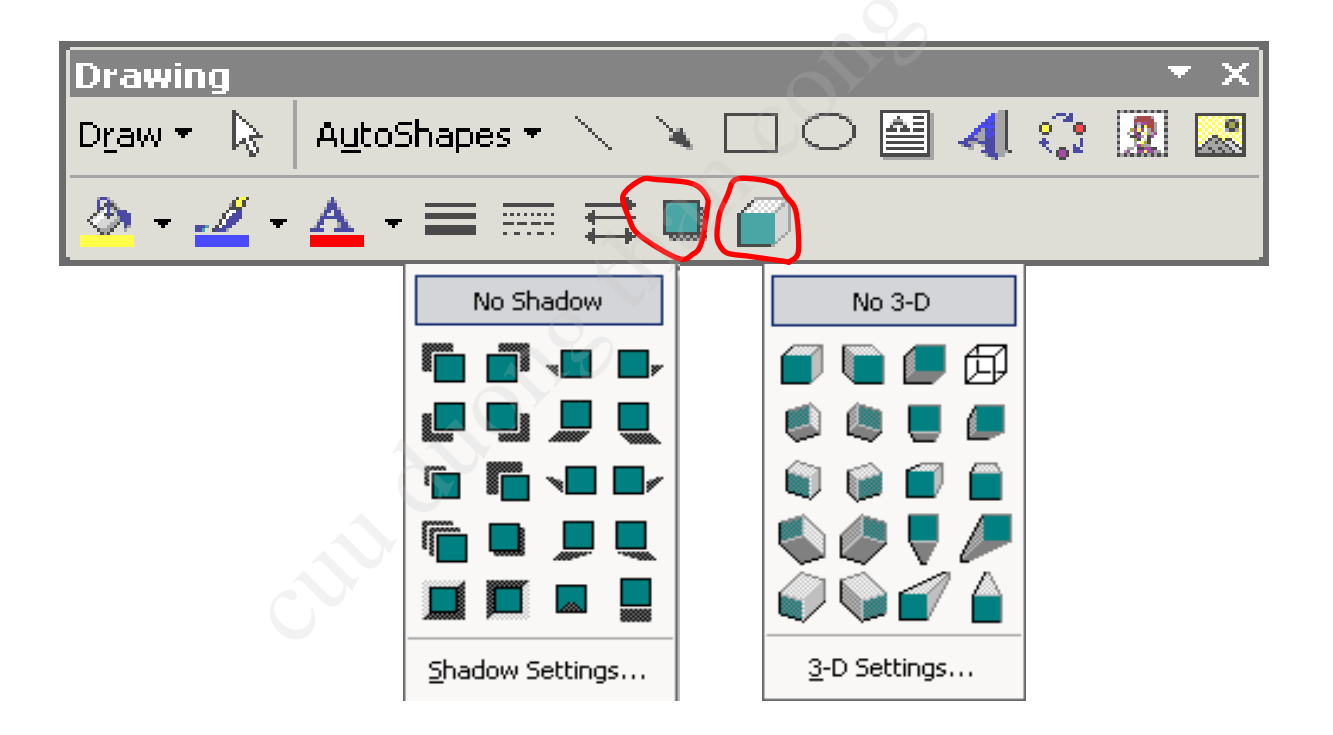

 Hiệu chỉnh đối tượng đồ họa

Canh biên các đối tượng
 Draw > Align or Distribute

| 屯             | <u>U</u> ngroup                     |                      |                                 |
|---------------|-------------------------------------|----------------------|---------------------------------|
|               | Order                               |                      | Align Left                      |
|               |                                     | 皋                    | Align <u>C</u> enter            |
|               | Align or Distribute                 | 릨                    | Align <u>R</u> ight             |
|               | Rotate or Flip                      |                      | Align <u>T</u> op               |
| X             | Text Wrapping                       |                      | Align <u>M</u> iddle            |
|               | Change AutoShape 🔹 🕨                | <u>o01</u>           | Align <u>B</u> ottom            |
|               | Set AutoShape <u>D</u> efaults<br>¥ | 000                  | Distribute <u>H</u> orizontally |
| D <u>r</u> aw | 💌 🗟 🛛 AutoShapes 👻 🔪                | 븝                    | Distribute <u>V</u> ertically   |
| 1             | Sec 1 1/1 At                        | <ul> <li></li> </ul> | Relative t <u>o</u> Page        |

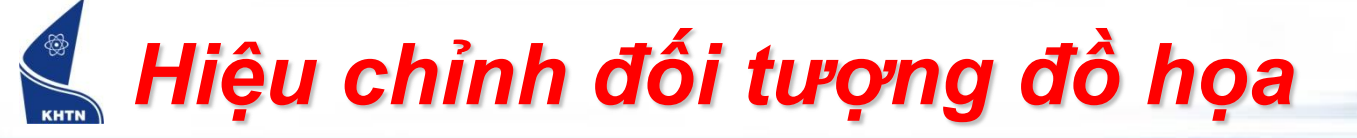

Vị trí của hình so với văn bản
 Draw > Text Wrapping

| 6                         | Group                               |                         |                          |  |
|---------------------------|-------------------------------------|-------------------------|--------------------------|--|
| Ш                         | Ungroup                             |                         | In Line With Tayt        |  |
|                           | O <u>r</u> der                      |                         |                          |  |
|                           | Rotate or Fli <u>p</u>              |                         | <u>S</u> quare           |  |
|                           | Text Wrapping                       |                         | Light                    |  |
|                           | Toxe mapping                        |                         | Behin <u>d</u> Text      |  |
|                           | Change AutoShape 🕨 🕨                | X                       | I <u>n</u> Front of Text |  |
|                           | Set AutoShape <u>D</u> efaults<br>¥ | ×                       | T <u>o</u> p and Bottom  |  |
| Draw 👻 😓 🛛 AutoShapes 🔹 🔪 |                                     | 72                      | T <u>h</u> rough         |  |
|                           |                                     | $\overline{\mathbf{M}}$ | <u>E</u> dit Wrap Points |  |

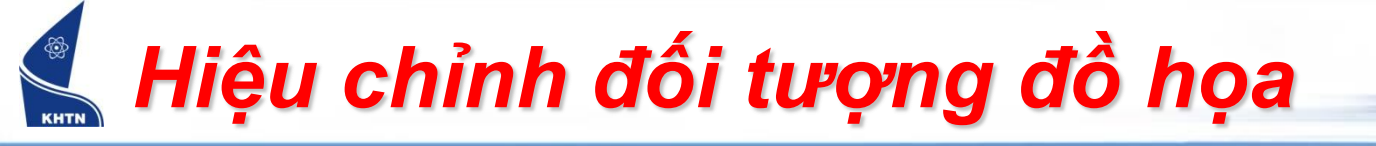

Bảng thuộc tính hình: Format > Format Autoshape

| Format AutoShape      |             |                    |             | ? ×      |
|-----------------------|-------------|--------------------|-------------|----------|
| Colors and Lines      | Size Layout | Picture Te         | xt Box 📔 We | ь        |
| Fill                  |             |                    | 2           |          |
| ⊆olor:                | No Fill     |                    |             |          |
| <u>T</u> ransparency: | T           | Þ                  | 0%          | <u>×</u> |
| Line                  | <u>_</u>    |                    |             |          |
| C <u>o</u> lor:       |             | <u>S</u> tyle:     |             | <b>_</b> |
| Dashed:               |             | <u>W</u> eight:    | 6 pt        | ÷        |
| Arrows                | ×           |                    |             |          |
| Begin style:          | 7           | End style:         |             | ~        |
| Begin s <u>i</u> ze:  | Y           | End si <u>z</u> e: |             | ~        |
|                       |             |                    |             |          |
|                       |             |                    |             |          |
|                       |             |                    | к _ с       | ancel    |

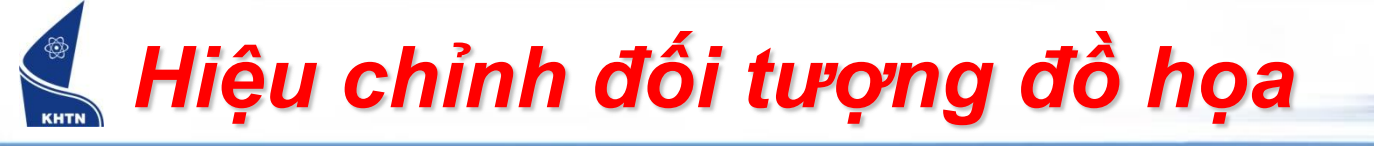

Đổi hướng văn bản: Format > Text Direction

| Text Direction - Text Box |                                                    | ? ×  |
|---------------------------|----------------------------------------------------|------|
| Orientation               | Preview                                            |      |
| Text                      |                                                    |      |
| Text                      | The quick brown<br>fox jumps over<br>the lazy dog. |      |
| Apply to:                 |                                                    |      |
| Apply to.                 |                                                    |      |
|                           | OK Ca                                              | ncel |

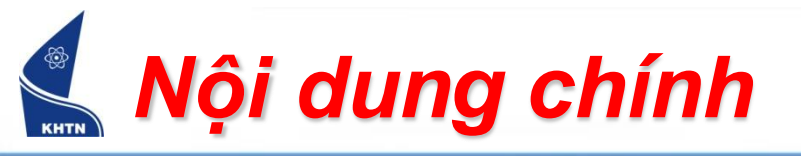

- Tạo đối tượng đồ họa
- Hiệu chỉnh đối tượng đồ họa
- Chèn hình ảnh vào văn bản
- Chữ nghệ thuật (WordArt)<sup>C</sup>

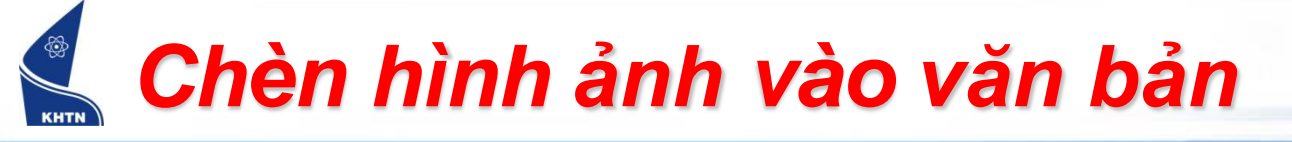

- Chèn hình từ bộ sưu tập Clip Art:
  - Đặt con trỏ tại vị trí chèn hình
  - Insert > Picture > Clip Art
  - Sử dụng nút công cụ

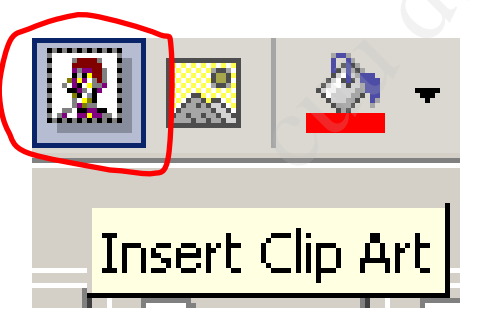

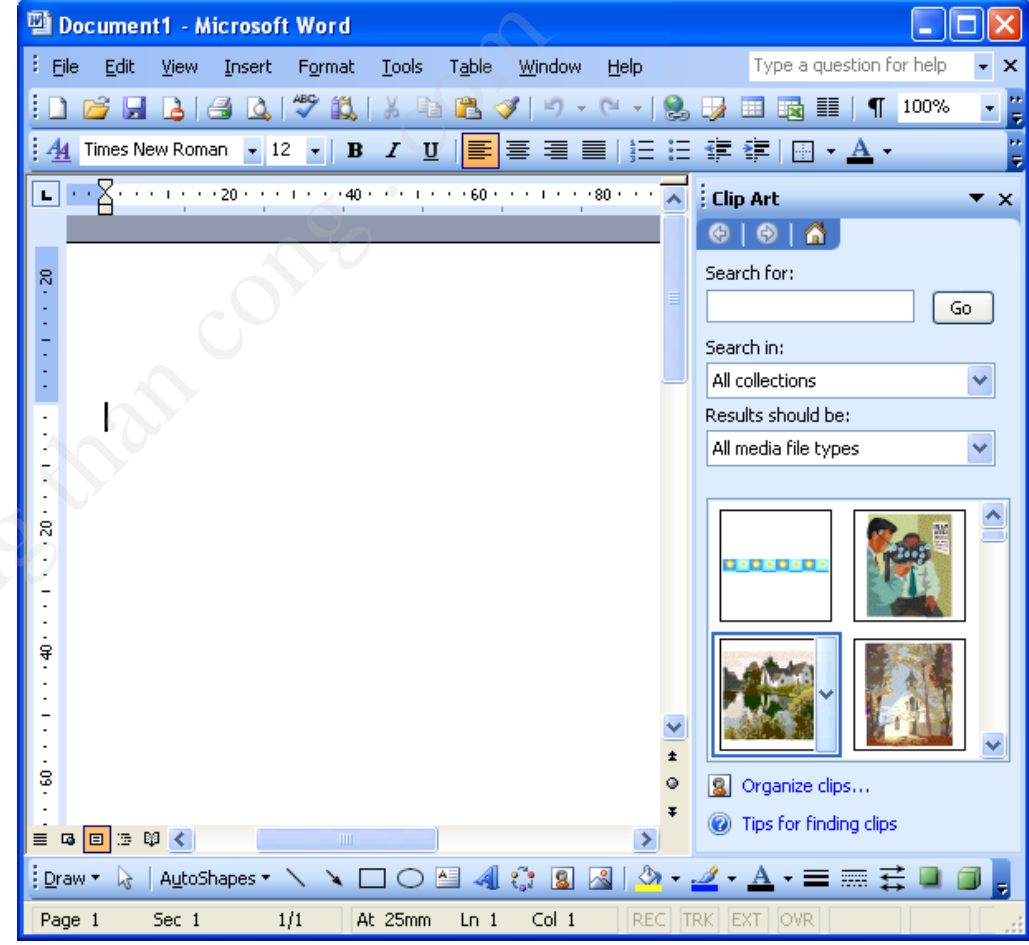

## <u> Chèn hình ảnh vào văn bản</u>

- Chèn hình từ tập tin:
  - Đặt dấu chèn vào trong văn bản
  - Insert > Picture > From File
  - Sử dụng nút công cụ

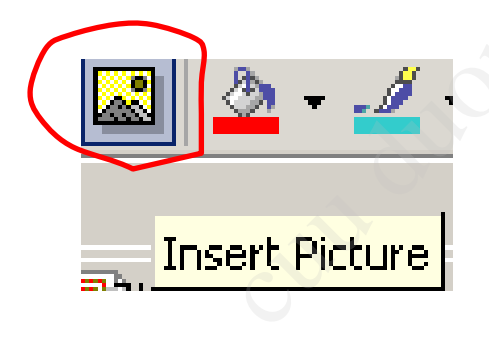

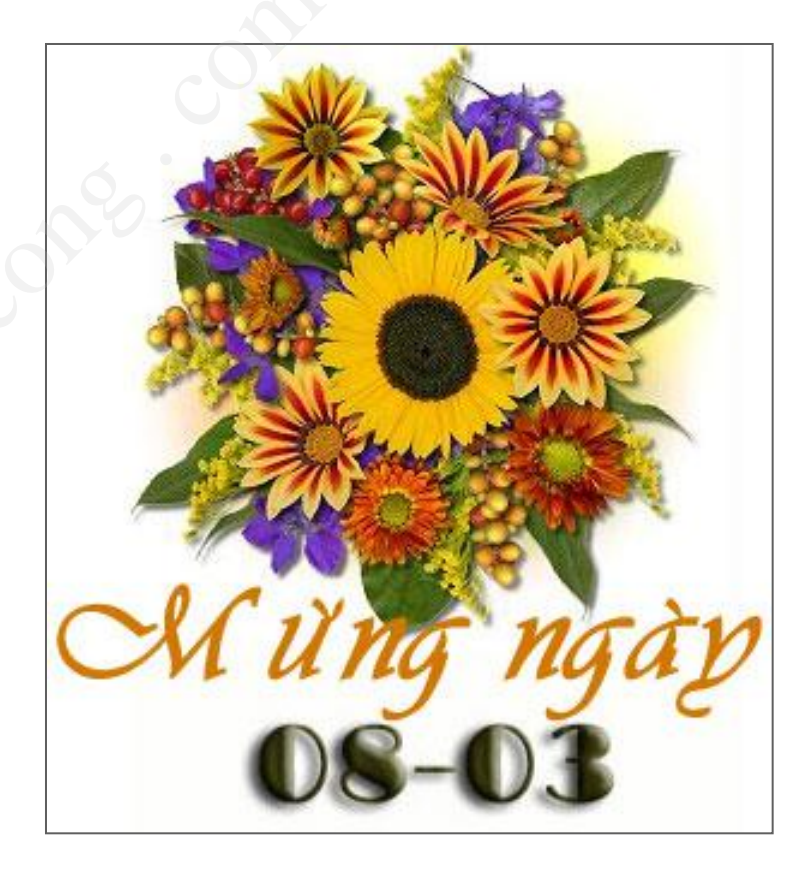

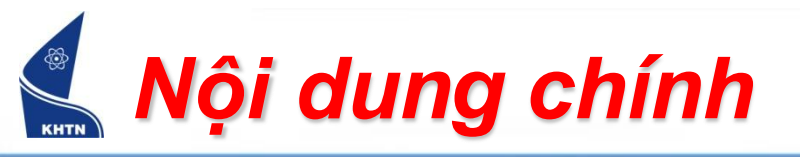

- Tạo đối tượng đồ họa
- Hiệu chỉnh đối tượng đồ họa
- Chèn hình ảnh vào văn bản
- Chữ nghệ thuật (WordArt)

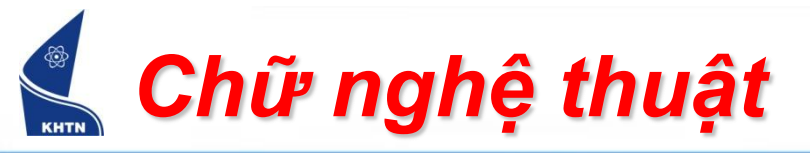

- Tạo Word Art
  - Insert > Picture > Word Art

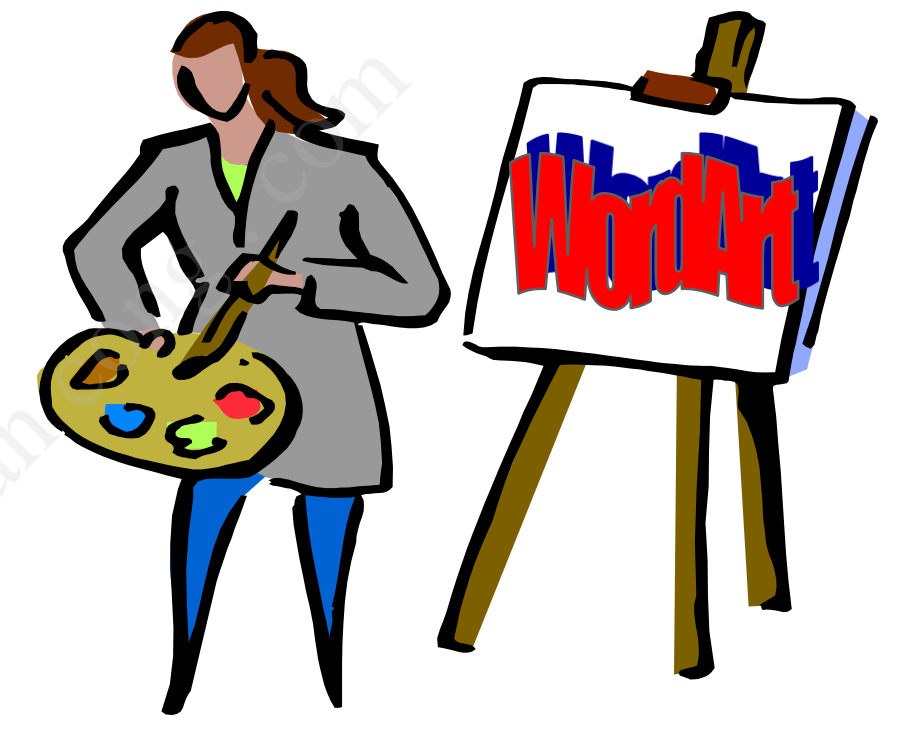

Sử dụng nút công cụ

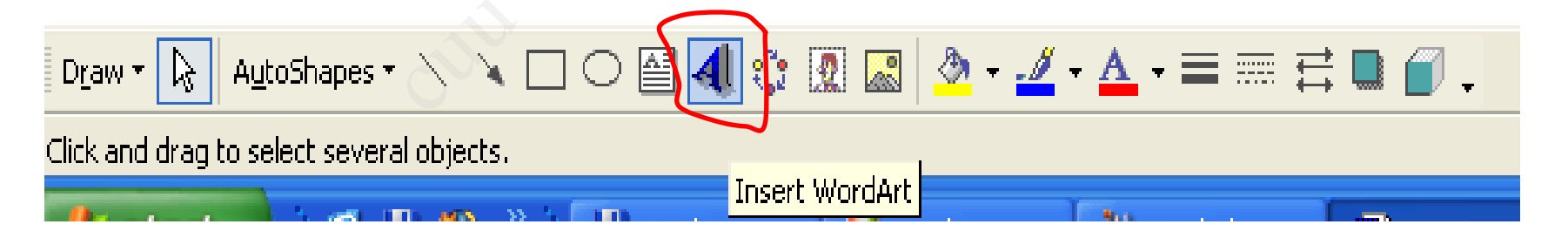

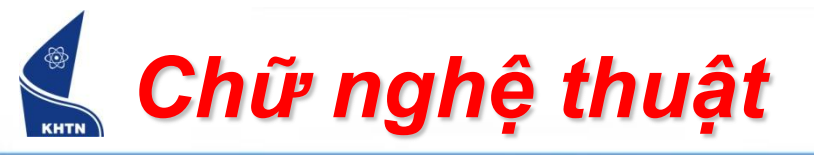

Tạo Word Art
 Chọn mẫu trong WordArt Gallery

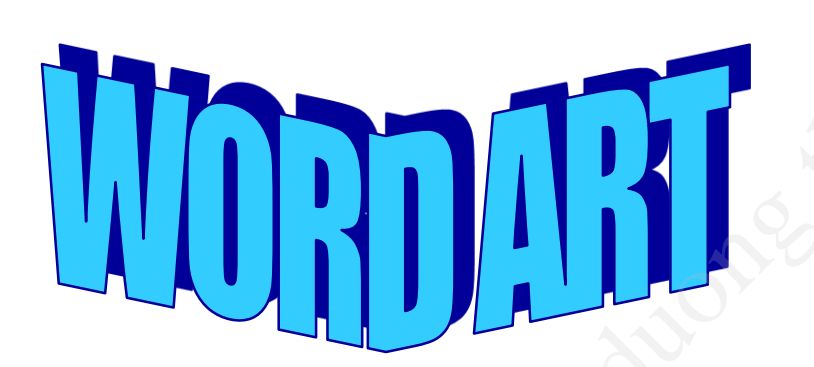

| _ | 2                     |            |                      |         |                 |     |
|---|-----------------------|------------|----------------------|---------|-----------------|-----|
| V | WordArt Gallery       |            |                      |         |                 |     |
| : | 5elect a <u>W</u> ord | Art style: |                      |         |                 |     |
|   | WordArt               | WordArt    | WordAre              | WordArt | WordArt         | W W |
|   | WordArt               | WordArt    | WordArt              | WordArt | WordArt         | W   |
|   | WordArt               | WordArt    | Word Art<br>Word Art | WordArt | WordArt         | W W |
|   | WordArt               | WordArt    | WordArt              | Nindhi  | vordAt          |     |
|   | WordAnt               | House      |                      | IballA  | <b>Wender</b> i |     |
|   | OK Cancel             |            |                      |         |                 |     |

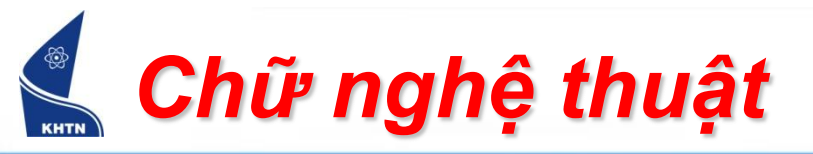

Tạo Word Art
 Nhập nội dung vào Edit WordArt Text

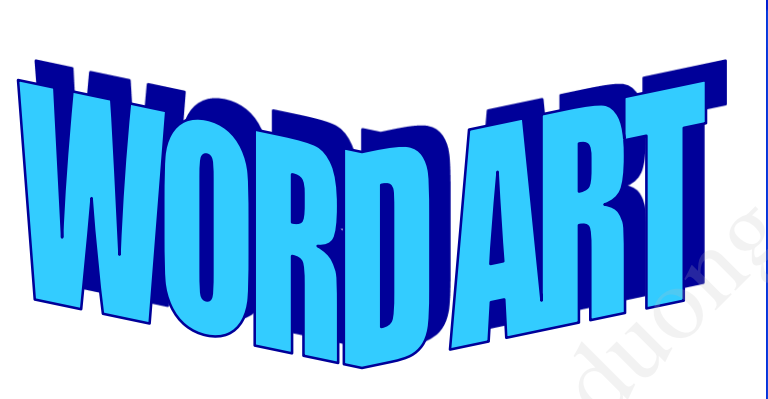

| Edit WordArt Text        |                                 |  |
|--------------------------|---------------------------------|--|
| Eont:<br>Tahoma<br>Text: | <u>Size:</u><br>24 <b>V B I</b> |  |
| Chữ nghệ thuật           |                                 |  |
|                          |                                 |  |
|                          |                                 |  |
|                          | OK Cancel                       |  |

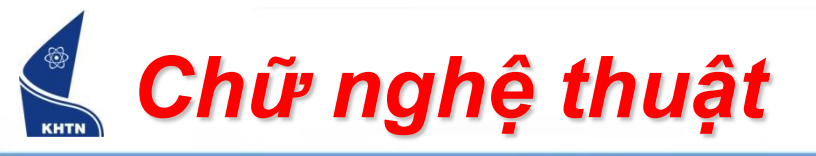

Hiệu chỉnh Word Art
 Sử dụng thanh công cụ WordArt

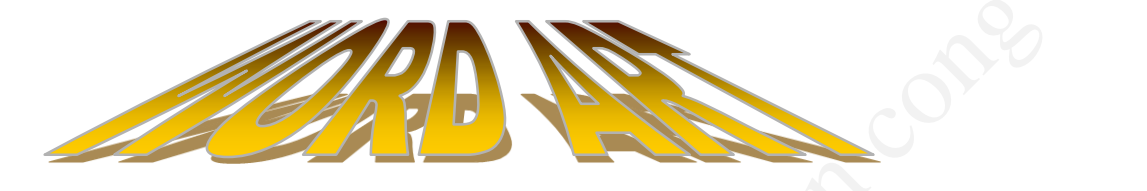

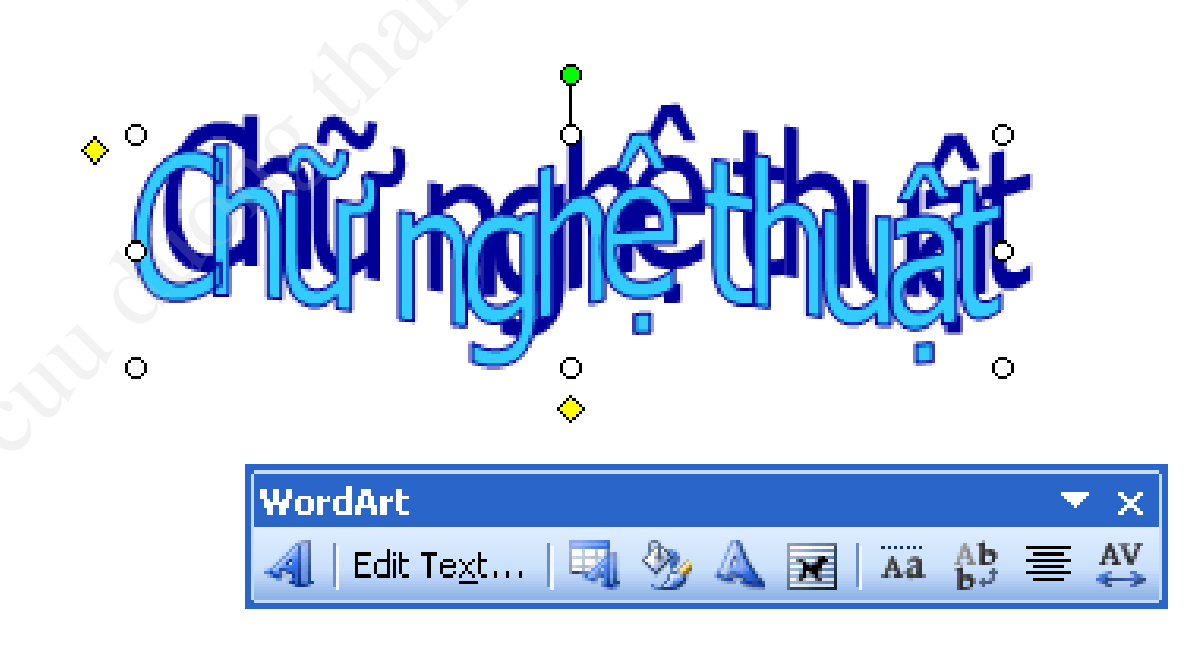